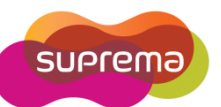

## How to create and setup a Holiday?

Every country has different holidays schedule by individual, a government, or a religious group. BioStar's Time and Attendance features allow you to create a maximum of 64 holiday schedules. Also, BioStar enables to assign 16 holiday schedules per each user.

## Instruction: Create a Holiday Schedule

- 1. Click 'Access Control' in the left shortcut pane
- 2. Click 'New Holiday' in the task pane
- 3. Type a name of the holiday and description (Optional)
- Select the date. If this holiday recurs every year, check the 'Every year' Set the duration of the holiday and click 'Add'
- 5. Click 'Apply' to save a Holiday schedule

| 🔚 BioStar V1.35                                                                                                    |                                                                 | - = X   |  |
|----------------------------------------------------------------------------------------------------|-----------------------------------------------------------------|---------|--|
| Elle View Theme Option Administrator Help                                                                                                    |                                                                 |         |  |
| Back Porward SRefresh S Find User                                                                                                    |                                                                 |         |  |
| Access Control                                                                                                    | Holiday                                                         |         |  |
| <ul> <li>→ Access Group</li> <li>→ Full Access</li> <li>→ No access</li> <li>→ Timezone</li> <li>→ Always</li> <li>→ No Time</li> <li>→ Holiday</li> <li>→ CHRISTMAS</li> </ul> | Basic Information Name Description Details Date Every Year Term |         |  |
| Task         New Access Group         New Timezone         New Holiday         Transfer to Device                                                                               | 2010-12-25 Every Year 1 Days long Delete Delete                 |         |  |
| Details Total: 1 Selected : CHRISTMAS User                                                                                                    | 4 Add<br>2010년 12월 25일 토요일<br>✓ Every year 1 ◯ Days Long        |         |  |
| Visual Map                                                                                                    |                                                                 |         |  |
| Access Control     Monitoring                                                                                                    |                                                                 |         |  |
| Device                                                                                                    | 5                                                               |         |  |
| **************************************                                                                                                    | App                                                             | ly      |  |
| Ready                                                                                                    | CAP N                                                           | UM SCRL |  |

## Instruction: Add Holiday Rules to Time and Attendance

- 1. Click 'Time and Attendance' in the left shortcut pane
- 2. Click 'Holiday Management' to open 'Holiday Rules' window
- 3. Click 'New Holiday Rule' and type a name of Holiday Rule
- 4. Click 'Add' to open the T&A Tree and select a Holiday then press OK.
- 5. There are three options and click **'Apply'** to save Holiday Rule

| BioStar V1.35                                                                                                    |                                                                    | - = X                            |  |  |
|----------------------------------------------------------------------------------------------------|--------------------------------------------------------------------|----------------------------------|--|--|
| Ele View Theme Option Administrator Help                                                                                                    |                                                                    |                                  |  |  |
| Back 🗩 Forward 🌀 Refresh 💈                                                                                                    | 💫 Find User 📄 Print 🖕                                              |                                  |  |  |
| Time and Attendance                                                                                                    | 🔁 Holiday Rules                                                    |                                  |  |  |
| Covertime Regular Work Time Regular Work Time Daily Schedule Daily Schedule(Sample) Shift December Shift(Sample)  Task Add Time Category Add Daily Schedule Add Shift Holiday Management Do Board | Holiday Rules Name CHRISTMAS Name Description T & A Tree CHRISTMAS | 4<br>Add<br>Delete<br>Delete All |  |  |
| Report Details Total: 1 Selected : December Shift(Sample)                                                                                                    |                                                                    | 24                               |  |  |
| Doors                                                                                                    | Total : 1                                                          |                                  |  |  |
| Access Control                                                                                                    | 5                                                                  |                                  |  |  |
| Monitoring                                                                                                    | Lete Holiday Rule Apply                                            |                                  |  |  |
| Device                                                                                                    | 1                                                                  |                                  |  |  |
|                                                                                                    | Add Delete                                                         | Apply                            |  |  |
| Ready CAP NUM SCRU                                                                                                    |                                                                    |                                  |  |  |

- **Regard as in a non working day:** Not work day in record and does not appear on T&A reports
- Regard as in a normal shift: Regular work day in record and calculate the work time as in normal shift.
- > Apply a new daily schedule: You can select the 'Daily Schedule' click by .... button.